# MYOB IMS Payroll

## Integrating with MYOB Essentials

March 2022

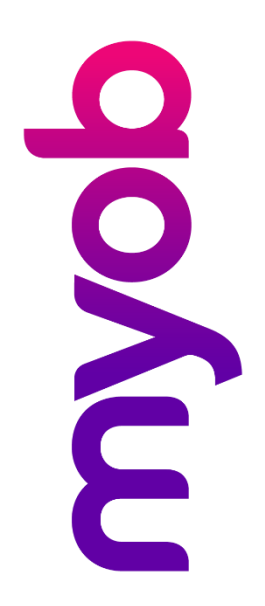

## Contents

| Overview                               | 1 |
|----------------------------------------|---|
| Setup Requirements                     | 1 |
| Maintaining Codes in MYOB Essentials   | 1 |
| Setting up IMS Payroll for Integration | 2 |
| General Ledger                         | 2 |
| Costing Codes                          | 3 |
| Deductions                             | 3 |
| KiwiSaver                              | 4 |
| Integrating with MYOB Essentials       | 5 |
| Exporting General Ledger Data          | 5 |
| Essentials Configuration               | 6 |

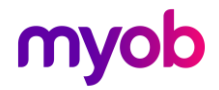

## Overview

MYOB IMS Payroll provides integration into the MYOB Essentials Accounting System. IMS Payroll must be connected to the internet so that communication can be made to MYOB Essentials—there is no other connection type.

## **Setup Requirements**

All journals that go to MYOB Essentials are **coded** (as held within the payroll General Ledger fields). You can use one MYOB Essentials GL Code that represents the Gross Pay or each payment amount comprising of the Gross Pay can be assigned to separate codes, e.g. Normal Hours, Allowances, Deductions, Superannuation Contributions (KiwiSaver etc) and PAYE related deductions.

You will need to apply any general ledger codes from MYOB Essentials to MYOB IMS Payroll.

### Maintaining Codes in MYOB Essentials

To check and/or maintain codes in MYOB Essentials:

- 1. Log onto MYOB Essentials.
- 2. Select the business name from the menu.
- 3. Under Accounts, select Account List, this will display the chart of accounts.
- 4. Browse to locate the correct codes or if required use the **+ New** button to set up new codes.
- 5. Take note of the codes now available with MYOB Essentials and set up these codes within MYOB IMS Payroll.

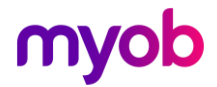

### Setting up IMS Payroll for Integration

Before starting integration, make sure that IMS Payroll is set up correctly.

#### General Ledger

Ensure that the **General Ledger?** option is ticked at Company > Company > Company Options. When this option is ticked, a General Ledger tab is available on the Company tab:

| Magaza Sample Company Limited - N   | YOB IMS Payroll                           | _ |          |
|-------------------------------------|-------------------------------------------|---|----------|
| File Edit View Tools Help           |                                           |   |          |
| □ 🛩 🖬 👗 🖻 💼 ⊘                       | X Sundry Reports                          |   | 📃 🔰 🅭    |
| Sample Company Limited 🔽 🍂          | H I F H 🛛 😂 🕲 🔛 📳 🌆 💷 ANZ 🖬 📸             |   |          |
|                                     |                                           |   |          |
| Company   Pay Points   Costing Code | s  Payments   Deductions   General Ledger |   |          |
| General Ledger Export Type:         |                                           |   |          |
| O Printed Schedule                  |                                           |   |          |
| File: MYOB Essentials               | •                                         |   |          |
| General Ledger Account Codes        |                                           |   |          |
| Default Gross Pay:                  | 6-8100                                    |   |          |
| Bank Pays:                          | 1-1100                                    |   |          |
| Cash Pays:                          | 1-1100                                    |   |          |
| Cheque Pays:                        | 1-1100                                    |   |          |
| Cash Rounding:                      | 2-1440                                    |   |          |
| KiwiSaver Employer Contribution:    | 2-1410                                    |   |          |
| KiwiSaver Employer ESCT:            | 2-1410                                    |   |          |
| Employer Super Contribution:        | 2-1430                                    |   |          |
| Employer Super ESCT:                | 2-1410                                    |   |          |
|                                     |                                           |   |          |
|                                     |                                           |   |          |
|                                     |                                           |   |          |
|                                     |                                           |   |          |
| MYOB IMS Payroll                    |                                           |   | 🖪 Closed |

For the **General Ledger Export Type**, select **File** and choose "MYOB Essentials" from the drop down list.

Enter the codes for each of the elements you want to track—remember these must be set up in MYOB Essentials.

**Note:** Make sure the accounts you use from MYOB Essentials are not inactive accounts.

The General Ledger Codes report in Sundry Reports can be used to review your assignment of General Ledger Codes within the Payroll database.

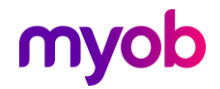

#### **Costing Codes**

If you are using Costing Codes in IMS Payroll you will need to enter a GL Account for each of the costing codes set up on the Company > Costing Codes tab.

| Sample Company Limited - MYOB IMS Payroll     File Edit View Tools Help     Image: Image: I                                                       |                                                                     |   |        |    |
|----------------------------------------------------------------------------------------------------|---------------------------------------------------------------------|---|--------|----|
| File Edit View Tools Help   Image: Image: I                   | Mag Sample Company Limited - MYOB IMS Payroll                       | - |        | ×  |
| Image: Solution of the second second sec | File Edit View Tools Help                                           |   |        |    |
| 1000   Image: Image: I                   | 🗅 🚔 🖶 🕺 🛍 🛍 🖉 🗙 🎭 Company 🔅 Employee 📑 Processing                   |   |        | 4  |
| Company Pay Points Costing Codes Payments Deductions General Ledger   Description: Management Costing Code: 1000   GL Account: 6-8100 Costing Breaks IIIIIIIIIIIIIIIIIIIIIIIIIIIIIIIIIIII                                                                                                    | 1000 💌 🎮 🍯 🏲 🖻 🎥 🥵 🗟 🖩 🌆 🖬 🖬 🖬                                      |   |        |    |
| Company       Pay Points       Costing Codes       Payments       Deductions       General Ledger         Description:       Management       Costing Code:       1000         GL Account:       6-8100       Costing Breaks       IIIIIIIIIIIIIIIIIIIIIIIIIIIIIIIIIIII                                                                                                    |                                                                     |   |        |    |
| Description: Management Costing Code: 1000   GL Account: 6-8100 Costing Breaks IIIIIIIIIIIIIIIIIIIIIIIIIIIIIIIIIIII                                                                                                    | Company Pay Points Costing Codes Payments Deductions General Ledger |   |        |    |
| GL Account: 6-8100   Costing Breaks IIIIIIIIIIIIIIIIIIIIIIIIIIIIIIIIIIII                                                                                                    | Description: Management Costing Code: 1000                          |   |        |    |
| Costing Totals       Costing Period       Costing YTD         Hours:       160.00       8,747.00         Amount:       \$6,828.46       \$370,339.51         Empr Super:       \$0.00       \$0.00         Image: Active?       Retain Costing YTD Total At Year End?         Mark as Inactive       Delete Inactive       Load Totals                                                                                                    | GL Account: 6-8100 Costing Breaks 11111111111111111                 |   |        |    |
| Costing Totals       Costing Period       Costing YTD         Hours:       160.00       8,747.00         Amount:       \$6,828.46       \$370,339.51         Empr Super:       \$0.00       \$0.00         Image: Active?       Retain Costing YTD Total At Year End?         Mark as Inactive       Delete Inactive       Load Totals                                                                                                    | Define Costing Breaks                                               |   |        |    |
| Hours:       160.00       8,747.00         Amount:       \$6,828.46       \$370,339.51         Empr Super:       \$0.00       \$0.00         ✓ Active?       Retain Costing YTD Total At Year End?         Mark as Inactive       Delete Inactive       Load Totals         MYOB IMS Payroll                                                                                                    | Costing Totals     Costing Period Costing YTD                       |   |        |    |
| Amount:       \$6,828.46       \$370,339.51         Empr Super:       \$0.00       \$0.00         Image: Active?       Retain Costing YTD Total At Year End?         Mark as Inactive       Delete Inactive       Load Totals         MYOB IMS Payroll       Image: Closed                                                                                                    | Hours: 160.00 8,747.00                                              |   |        |    |
| Empr Super:       \$0.00       \$0.00         Image: Active?       Retain Costing YTD Total At Year End?         Mark as Inactive       Delete Inactive         Load Totals         MYOB IMS Payroll                                                                                                    | Amount: \$6,828.46 \$370,339.51                                     |   |        |    |
| Active? Retain Costing YTD Total At Year End?  Mark as Inactive Delete Inactive  Load Totals  MYOB IMS Payroll  G Closed                                                                                                    | Empr Super: \$0.00 \$0.00                                           |   |        |    |
| Active? Retain Costing YTD Total At Year End?      Mark as Inactive Delete Inactive      MYOB IMS Payroll      Glosed                                                                                                    |                                                                     |   |        |    |
| Mark as Inactive     Delete Inactive       MYOB IMS Payroll     Image: Closed                                                                                                    | ✓ Active?                                                           |   |        |    |
| Mark as Inactive     Delete Inactive       MYOB IMS Payroll     Image: Closed                                                                                                    |                                                                     |   |        |    |
| Mark as Inactive Delete Inactive Load Totals MYOB IMS Payroll   Closed                                                                                                    |                                                                     |   |        |    |
| Mark as Inactive     Delete Inactive       MYOB IMS Payroll     Image: Closed of the second second                                                |                                                                     |   |        |    |
| MYOB IMS Payroll Closed                                                                                                    | Mark as Inactive         Delete Inactive         Load Totals        |   |        |    |
|                                                                                                    | MYOB IMS Payroll                                                    |   | Closed | // |

#### Deductions

All deductions need to have a General Ledger Account code assigned at Company > Deductions.

| File Edit View Tools Help     Image: Image: Ima                                                                                                    |
|----------------------------------------------------------------------------------------------------|
| Image: Substrain state in the state in the state in                                                                                                    |
| Advance       Image: Constant Costing Codes       Payments       Deductions       General Ledger         Company       Pay Points       Costing Codes       Payments       Deductions       General Ledger         Description:       Advance       Data Entry Code:       ADVANCE         Calculation Method       •       •       •       •         • Fixed:       \$0.0000       •       •       Bank (Direct Credit)       Cash       Other         • % Earnings:       % of       •       •       Bank Payment Method Details       Bank Account:       •         Limit       Options       •       Reference:       •       Particulars:       •         Priority:       3       •       Deduct Before Tax?       •       Particulars:       •       •         •       •       •       •       •       •       •       •       •         •       •       •       •       •       •       •       •       •                                                                                                    |
| Company   Pay Points   Costing Codes   Payments   Deductions   General Ledger         Description:       Advance         Calculation Method       Data Entry Code: ADVANCE         Calculation Method       Payment Method         Image: Strategy of the strategy of the st                                                                                                    |
| Company       Pay Points       Costing Codes       Payments       Deductions       General Ledger         Description:       Advance       Data Entry Code:       ADVANCE         Calculation Method       •       Payment Method       •         • Fixed:       \$0.0000       •       Bank (Direct Credit)       Cash       Other         • Bank Payment Method Details       •       Bank Account:       •       •       Bank Account:       •         • Deduct Before Tax?       Options       •       Reference:       •       Particulars:       •         Priority:       3       •       •       •       •       •       •       •                                                                                                    |
| Description:       Advance       Data Entry Code:       ADVANCE         Calculation Method       Payment Method       Image: Strate Strate                                                                                                    |
| Calculation Method  Calculation Method  Fixed:  Defined:  Parter / KiwiSaver / Student Loan / Child Support (CSE,NCP)  Limit  Maximum: Defunct Before Tax? Reducing Balance? Priority:  Code: Code: Co                                                                                                    |
| <ul> <li>Fixed:</li> <li>\$0.0000</li> <li>% of</li> <li>PAYE / KiwiSaver / Student Loan / Child Support (CSE,NCP)</li> </ul> <ul> <li>Limit</li> <li>Deduct Before Tax?</li> <li>Reducing Balance?</li> <li>Priority:</li> <li>Celle Comparison</li> <li>Celle Comparison</li></ul>                                                                                                    |
| % Earnings:       % of          PAYE / KiwiSaver / Student Loan / Child Support (CSE,NCP)       Bank Account:          Limit       Options       Bank Account:          Maximum:       Deduct Before Tax?       Reference:       Particulars:         Priority:       3       Repay on Leaving?       Code:                                                                                                    |
| OPAYE / KiwiSaver / Student Loan / Child Support (CSE,NCP)       Bank Account:       Imit         Limit       Options       Reference:       Imit         Maximum:       Deduct Before Tax?       Reference:       Particulars:         Priority:       3       Repay on Leaving?       Code:         Code:       Imit       Imit       Imit                                                                                                    |
| Limit     Options     Reference:       Maximum:     Deduct Before Tax?     Particulars:       Priority:     3     Repay on Leaving?   Code:                                                                                                    |
| Maximum:     Deduct Before Tax?       Priority:     3       Priority:     3   Particulars: Code: Code:                                                                                                    |
| Priority: 3 Recourd guidance:<br>Recourd guidance:<br>Recourd guidance: |
|                                                                                                    |
| Protected: % Attachment Order Consolidate Schedule Entries?                                                                                                    |
| Exclude ACC Levy?                                                                                                    |
| Allow Partial? Deduct Pavrol Giving Deduction? 2-1440                                                                                                    |
|                                                                                                    |
|                                                                                                    |
|                                                                                                    |
|                                                                                                    |
|                                                                                                    |
|                                                                                                    |

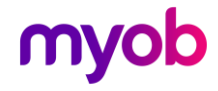

#### **KiwiSaver**

On the Employee Information > KiwiSaver tab, the KiwiSaver and/or Compliant Fund Employer Contribution General Ledger Account(s) must be assigned for each employer contribution to either fund. If you use Costing Codes, you can select a code using the **Costing Code** dropdown. The **GL Account** will default to the GL Account Code that is assigned to the selected costing code. If you do not use Costing Codes, you will need to manually enter the GL Account Code.

| Sample Company Limited - MYOB IMS Payroll                                                  | _   |       | ×    |
|--------------------------------------------------------------------------------------------|-----|-------|------|
| File Edit View Tools Help                                                                  |     |       |      |
| D 😂 🖬 🐇 🖄 🛍 🖉 X Sompany <u>S Employee</u> Processing                                       |     |       | ) /  |
| ASHTON, Bronwyn 🔽 🎮 🍕 ► ► 🖬 📂 🚳 🚳 📑 🌆 🖬 🖬 🖬                                                |     |       |      |
| Emp# 1022 IRD# 089-417-163                                                                 |     |       |      |
| Standard   Payment   Leave   KiwiSaver   Permanent   Super   HR / Notes   Totals   History |     |       |      |
| r KiwiSaver Fund                                                                           | 1   |       |      |
| Entry Status Opt In Date:                                                                  |     |       |      |
| ○ Not Eligible ③ Auto Enrol ○ Opt In ○ Existing □ Opt Out?                                 |     |       |      |
| Employee Contribution     Opt Out Date:                                                    |     |       |      |
| Contribution %: 3 Sross Up Bank Account:                                                   |     |       |      |
| Fixed:     Account Name:                                                                   |     |       |      |
| Costing Code:                                                                              |     |       |      |
| Contribution Holiday?                                                                      |     |       |      |
| GL Account: 6-8110 Holiday Ceases on:                                                      |     |       |      |
|                                                                                            |     |       |      |
| Schames                                                                                    |     |       |      |
| Gross Up ESCT %: 33.0% ▼ As Salary?                                                        |     |       |      |
| Reference:                                                                                 |     |       |      |
|                                                                                            | -   |       |      |
| Employee Contribution Costing Code:                                                        |     |       |      |
| Contribution %: GL Account: CEC? Load Totals                                               |     |       |      |
|                                                                                            |     |       |      |
|                                                                                            |     |       |      |
| MYOB IMS Payroll 🚯 Current Weekly Sala                                                     | iry | Close | d // |

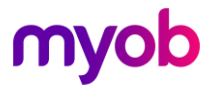

## Integrating with MYOB Essentials

### **Exporting General Ledger Data**

Once you have processed and closed your pay period you are ready to integrate with MYOB Essentials:

- 1. Go up to the Tools menu. and select **General Ledger Export**.
- 2. Select **Export Accounting details to a file** then click the **Next** button.
- Select the date (or date range) of the pay period data you want to integrate into MYOB Essentials. (Dates refer to Common Reporting Dates not the Pay Period Ending Dates.) Click Next once you have completed your date range selection.
- 4. On the first run of the export you will be notified that you need to set up the type of integration and company to use. Click **Setup Journal Configuration** to configure the type of integration and Essentials Business—see "Essentials Configuration" on page 6 for details of the configuration process.
- 5. Once configuration is set up, click **Next**.
- 6. If you wish to proceed with the integration click the **Process** button.

The integration will now attempt to post the IMS GL journals to MYOB Essentials. You can view successfully posted journals in Essentials:

| Journal entry                                 |                                                                                                    |            |         |                                       |                                    |                              |        |        |
|-----------------------------------------------|----------------------------------------------------------------------------------------------------|------------|---------|---------------------------------------|------------------------------------|------------------------------|--------|--------|
| Date:<br>27/09/2017<br>Reference:<br>JE000249 | Notes:     Posted from IMS Payroll for Pay Period Reporting Date 31/07/2016     Amounts are GST inclusive |            |         |                                       |                                    |                              |        |        |
|                                               |                                                                                                    |            |         |                                       | Add lines                          | Delete lines                 |        |        |
| Account                                       | Description                                                                                               | Debit      | Credit  |                                       | GST                                | GST Amount                   |        |        |
| Nick Test                                     |                                                                                                    |            | \$6,461 | .88                                   | Exempt                             | \$0.00                       |        |        |
| Nick Credit Test 1                            |                                                                                                    |            | \$2,525 | .57                                   | Exempt                             | \$0.00                       |        |        |
| Nick Credit Test 2                            |                                                                                                    |            | \$35.65 | i                                     | Exempt                             | \$0.00                       |        |        |
| Nick Credit Test 3                            |                                                                                                    | \$0.07     |         |                                       | Exempt                             | \$0.00                       |        |        |
| Nick Credit Test 3                            |                                                                                                    |            | \$331.0 | 17                                    | Exempt                             | \$0.00                       |        |        |
| Nick Expense Test 1                           |                                                                                                    | \$9,224.60 |         |                                       |                                    |                              | Exempt | \$0.00 |
| Nick Expense Test 2                           |                                                                                                    | \$129.50   |         |                                       | Exempt                             | \$0.00                       |        |        |
|                                               |                                                                                                    |            |         | Debits (ir<br>Credits (i<br>Out of ba | nc. GST)<br>nc. GST)<br>alance by: | 9,354.17<br>9,354.17<br>0.00 |        |        |

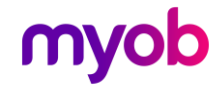

#### **Essentials Configuration**

You will need to connect to MYOB Essentials to set up configuration. This requires a my.MYOB account to set up configuration—follow the instructions provided by MYOB.

| м | YOB Essentials Library Browser                     |               | x |  |  |  |
|---|----------------------------------------------------|---------------|---|--|--|--|
|   | Select a Business                                  |               |   |  |  |  |
|   | Click Connect to enter your my.MYOB login details. | Business Name |   |  |  |  |
|   | Connect Log Out                                    |               |   |  |  |  |
|   |                                                    |               |   |  |  |  |
|   |                                                    |               |   |  |  |  |
|   |                                                    |               |   |  |  |  |
|   |                                                    |               |   |  |  |  |
|   |                                                    |               |   |  |  |  |
|   |                                                    |               |   |  |  |  |
|   |                                                    |               |   |  |  |  |
|   |                                                    |               |   |  |  |  |
|   |                                                    | OK Cancel     |   |  |  |  |

A dialog for connecting to my.MYOB is displayed. Enter your email and password for my.MYOB here, then select Sign-in.

| MYOB Account - Sign in | ×                |
|------------------------|------------------|
|                        | IYOB             |
| Sign                   | in to MYOB       |
| Email                  |                  |
| Password               | Show             |
| Remember me            | Forgot password? |
|                        | Sign in          |
|                        |                  |
|                        |                  |

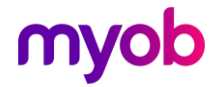

All the Essentials businesses that are will be displayed on the right hand side panel once you have signed into your my.MYOB account.

| MYOB Essentials Library Browser                    |                                                                                                    |  |  |  |  |
|----------------------------------------------------|----------------------------------------------------------------------------------------------------|--|--|--|--|
|                                                    | Select a Business                                                                                                    |  |  |  |  |
| Click Connect to enter your my.MYOB login details. | Business Name         CL test 10.03         CL test 10.03 2         Genisys Test in Prod         Test Business         Test in Prod M2305         Test in Prod M2305_2         Test in prod TH5 P         Test prod 906 3         Test WP5 |  |  |  |  |
|                                                    | OK Cancel                                                                                                    |  |  |  |  |

Select your Essentials Business company and click **OK** to save this selection for use.

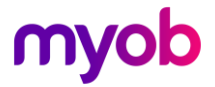